# Sola Salon Studios - How to Update Information on a Contact in HubSpot to Appear in SalesMsg

If a Contact is missing information in SalesMsg, you'll need to update their record in HubSpot and ensure the correct properties are also reflected in SalesMsg.

This guide walks you through how to update a Contact in HubSpot so the information syncs and displays properly in SalesMsg.

18 Steps <u>View most recent version</u>

Created by Doug Davidoff Creation Date Apr 11, 2025 Last Updated Apr 11, 2025

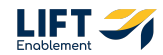

# Navigate to the CRM section and Click on Contacts

| <b>An up</b><br>It'll be | dated navigation menu is coming in April.<br>easier and faster to find what you need. Don't want to wait? You can switch t |
|--------------------------|----------------------------------------------------------------------------------------------------|
| <b>`</b> \$              | Q Search HubSpot                                                                                                    |
|                          | CRM                                                                                                    |
| —                        | Contacts                                                                                                    |
| 88                       | Companies                                                                                                    |
| i<br>N<br>I              | Leads BETA                                                                                                    |
| $\bigcirc$               | Deals , en Q                                                                                                    |
|                          | Tickets 🗧 EMAIL                                                                                                    |

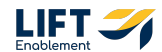

|        | Contacts     |               |              |                                              |
|--------|--------------|---------------|--------------|----------------------------------------------|
| 88     | All contacts |               | ×            | My contacts                                  |
| E      | E 🛛 Conto    | ict owner • C | reate d      | date 👻 🛛 Last activity date                  |
| 4      | ashley lore  | ×             | Sear<br>addr | rch name, phone, email<br>resses, or company |
|        | NAME         |               | ÷ :          | EMAIL                                        |
|        | П 🚺 м        | arian Gelani  |              | mariangelani2023@gm                          |
| Ē      | MF M         | ichele Fuhrer |              | bettymybetty@hotmai                          |
| e<br>e | NH N         | ikki Hastings |              | nhastingsbeauty@gmc                          |

# Search for the Contact that needs updated

#### STEP 3

# Click on the Contact name to open the Contact record

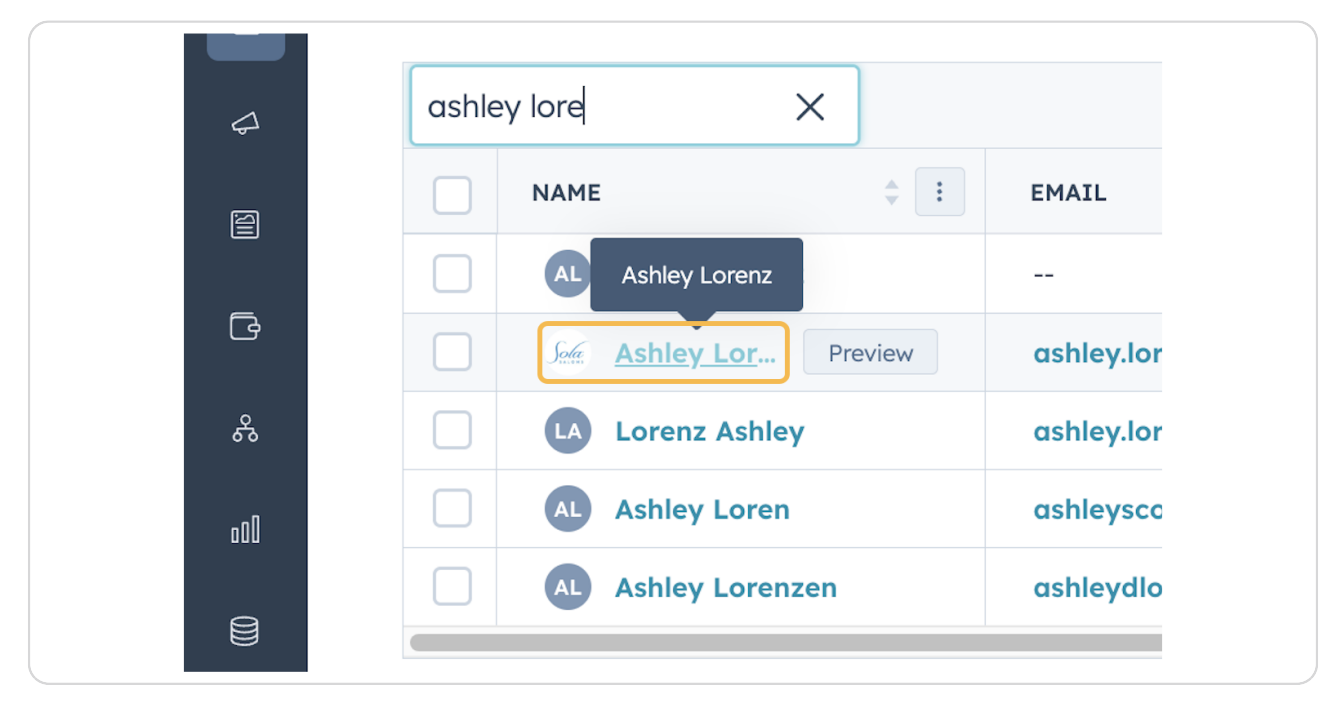

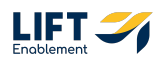

**Click on the Location Name** 

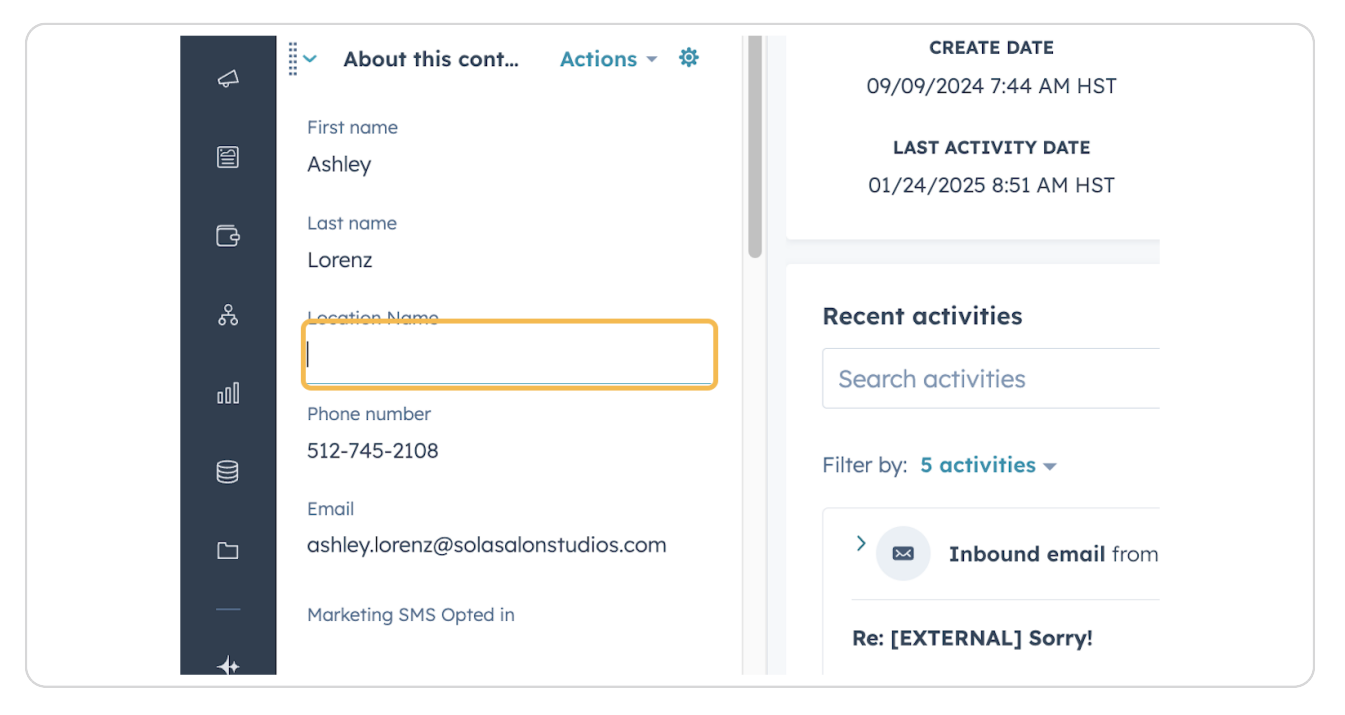

#### **STEP 5**

## Add the location

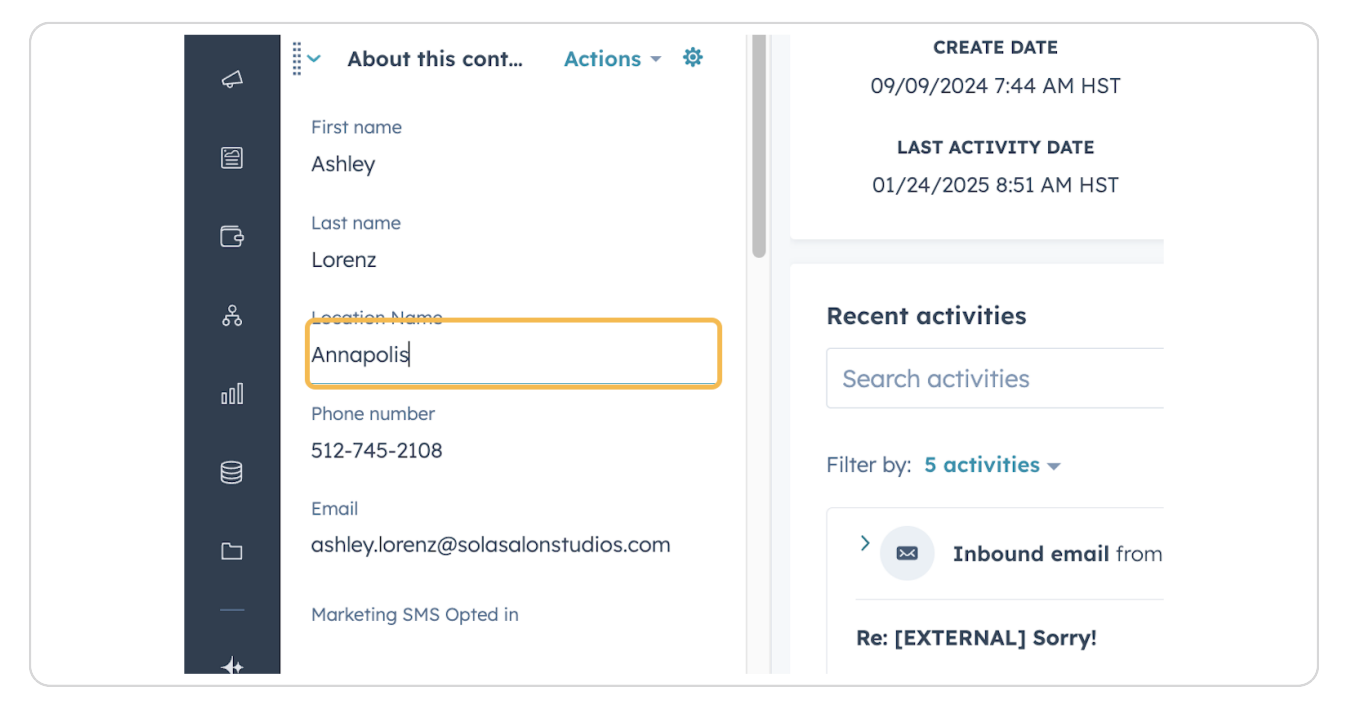

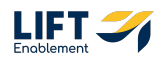

If you do not see the field you need to update, Click on Actions

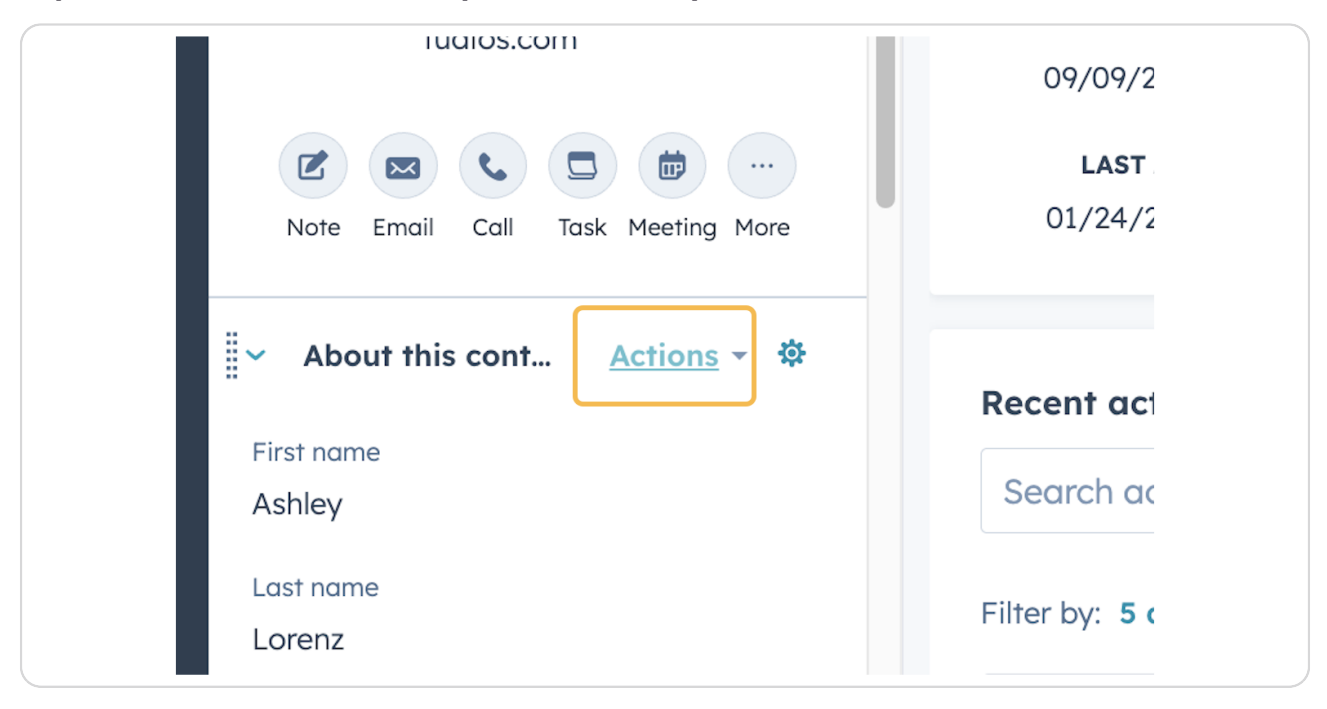

#### **STEP 7**

## **Click on View all properties**

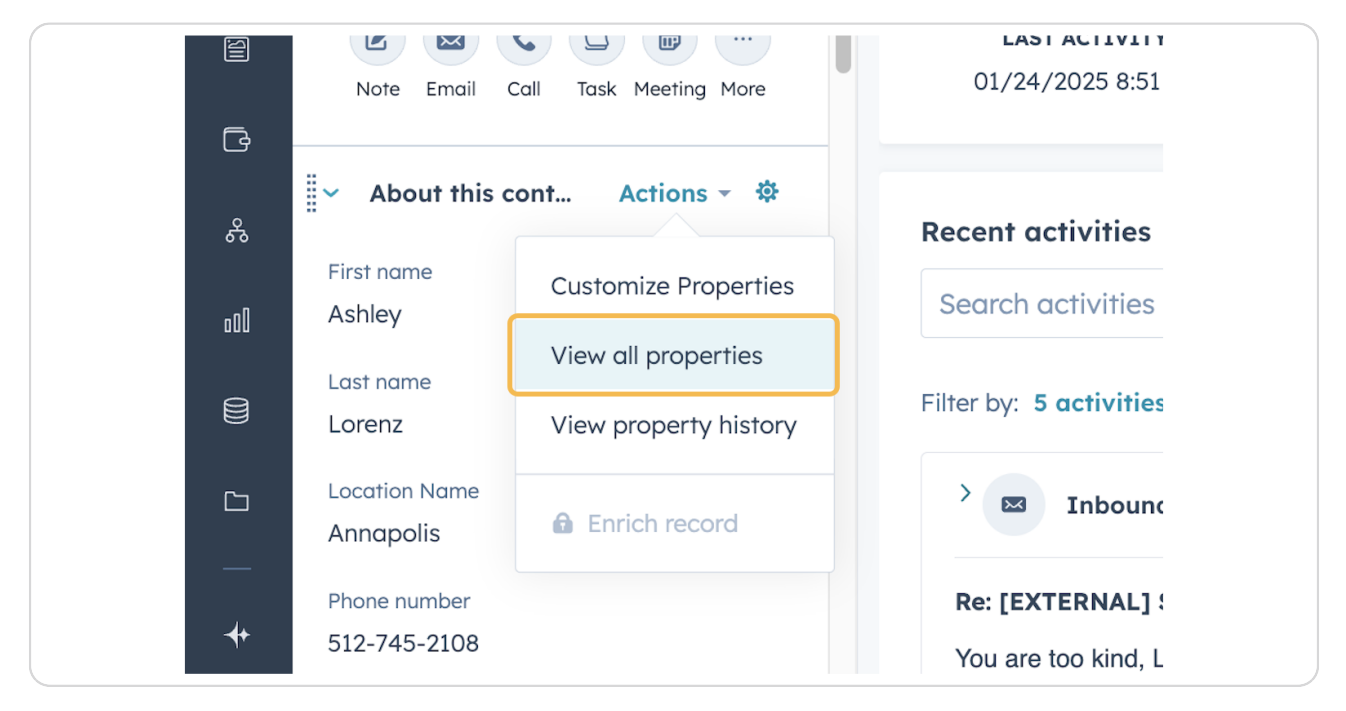

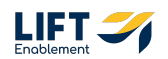

# Search for the property

| An updated r<br>It'll be easier an | avigation menu is coming in April.<br>d faster to find what you need. Don't want to wait? You c | an switch to the new menu now. Learn | n more 🖄 Switch now | 1             |
|------------------------------------|-------------------------------------------------------------------------------------------------|--------------------------------------|---------------------|---------------|
| 🎽 🔍 ડા                             | arch HubSpot                                                                                    | æk +                                 | & F 0               | 🌐 🥵 🥵 🕼 🕼     |
|                                    | 3ack                                                                                            |                                      |                     |               |
| — M                                | anage properties for Ashley Lorenz                                                              |                                      |                     |               |
|                                    |                                                                                                 |                                      |                     |               |
|                                    | All properties                                                                                  |                                      |                     | Manage pro    |
| 4                                  |                                                                                                 |                                      |                     |               |
| é                                  | studio number                                                                                   |                                      | ×                   | Hide blank pr |
| G                                  | ✓ SolaPro Info 1 of 10 properties                                                               |                                      |                     |               |
| &                                  | SolaPro Studio Numbers                                                                          |                                      |                     |               |
| o00                                |                                                                                                 |                                      |                     |               |
|                                    |                                                                                                 |                                      |                     |               |
| C-1                                |                                                                                                 |                                      |                     |               |
| <u> </u>                           |                                                                                                 |                                      |                     |               |
| +                                  |                                                                                                 |                                      |                     |               |

## STEP 9

# Edit and update the property

| ack<br>anage properties for Ashley Lorenz                 |                         |
|-----------------------------------------------------------|-------------------------|
| All properties                                            | Manage properties       |
| studio number                                             | X Hide blank properties |
| ✓ SolaPro Info 1 of 10 properties SolaPro Churlie Numbers |                         |
| 13                                                        | •                       |
|                                                           |                         |
|                                                           |                         |
| Cancel You've changed 1 contact property                  |                         |

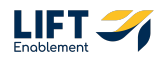

## Click on Save

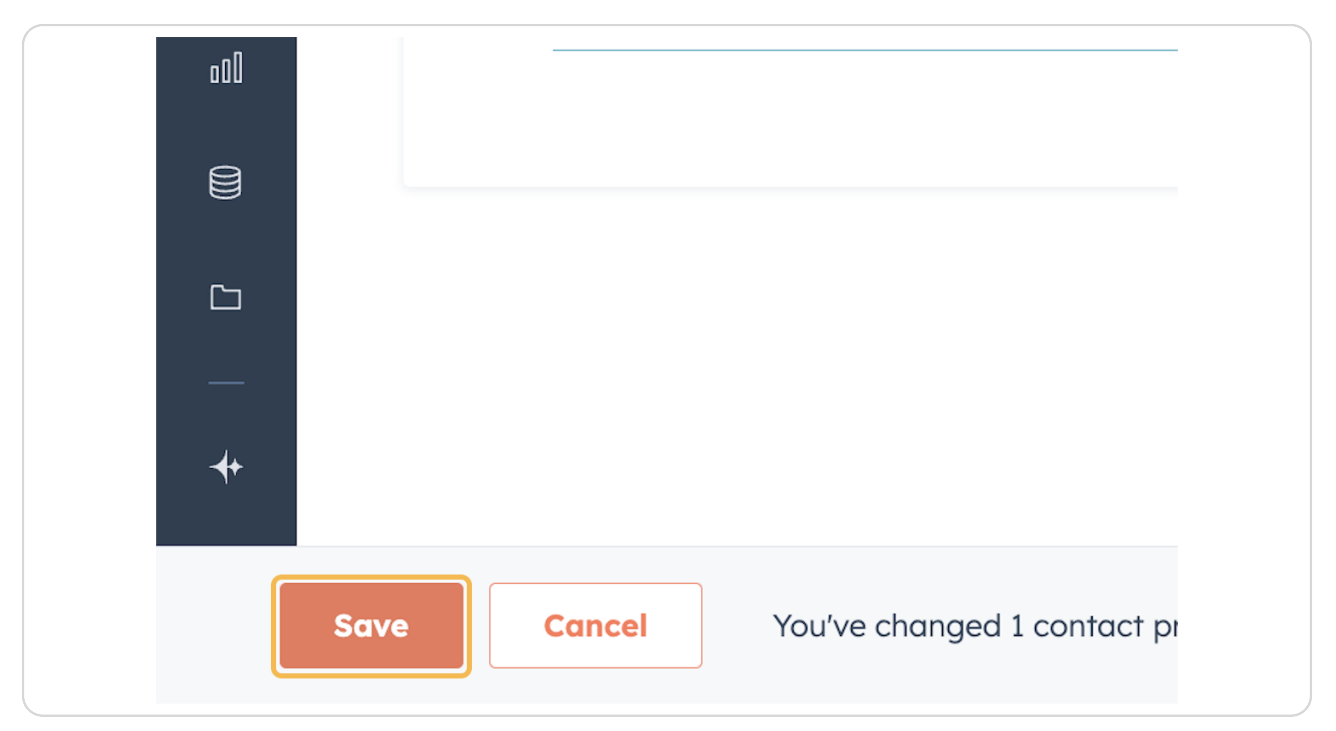

Location and Studio Number were used as examples. This also applies to other information you want to appear in SalesMsg.

# **#** Switch into SalesMsg

8 Steps

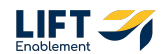

# **Click on Conversations**

Note: You can add properties to the Contact through Contacts as well if you do not have a Conversation going with the Contact yet.

| S Uh oh!    | Your application was re | ejected. Please update and re |
|-------------|-------------------------|-------------------------------|
|             | All inboxes             | Q +                           |
| nbo         | xes                     |                               |
| *           | Chats                   | S Calls                       |
| 0           | pen ∨                   | Newest ~                      |
| <i>7.</i> * |                         | 01110                         |

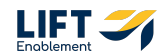

# **Click on the Contact Conversation**

Note: If a Conversation has not started yet, you can add this information through the Contact section.

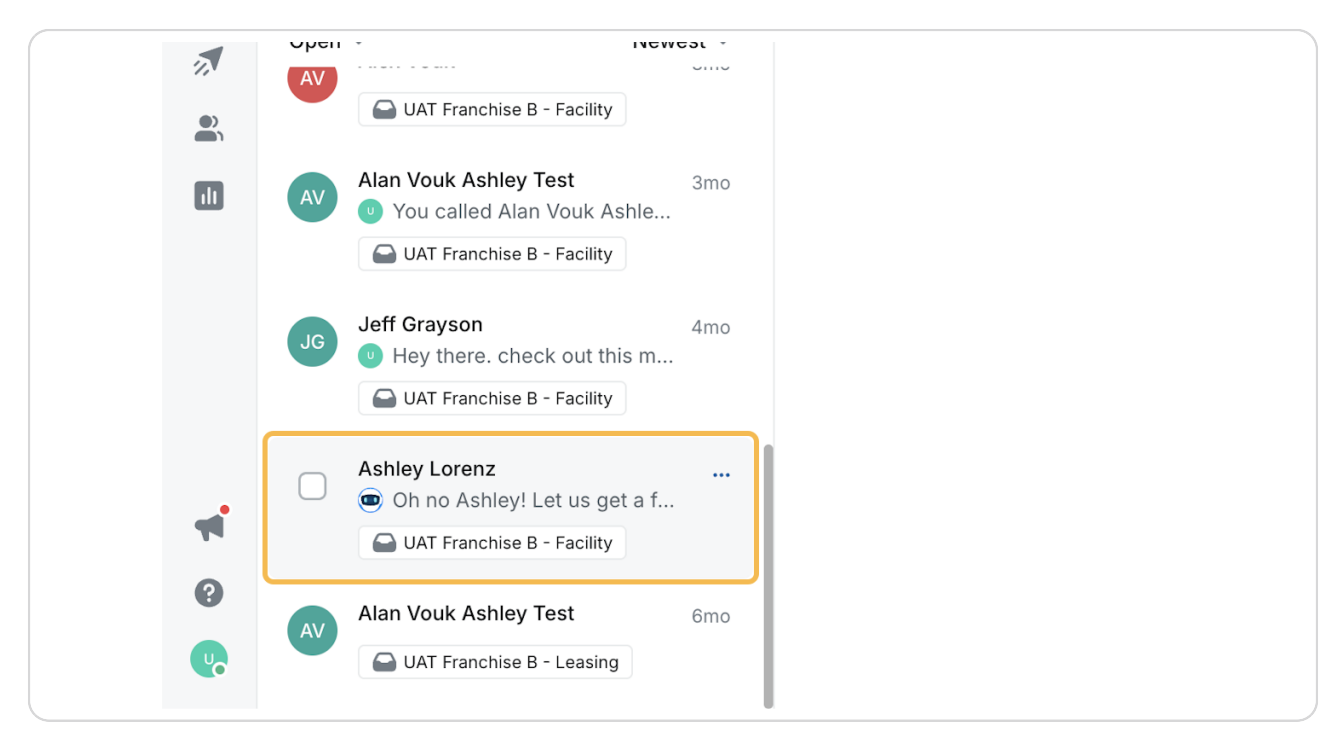

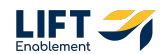

# In the HubSpot section of the Contact Details to the right of the Conversation, Click Add Property and Search for Location

| Dese | 🧏 HubSpot 🥥                      |
|------|----------------------------------|
|      | Contact Companies Deals Tickets  |
|      | Colt Jones                       |
| #log | Create Date Wed Dec 18th, 2024 a |
| Des  |                                  |
|      | location                         |
|      | 0                                |
|      | Tays                             |

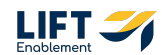

# **Click on Location**

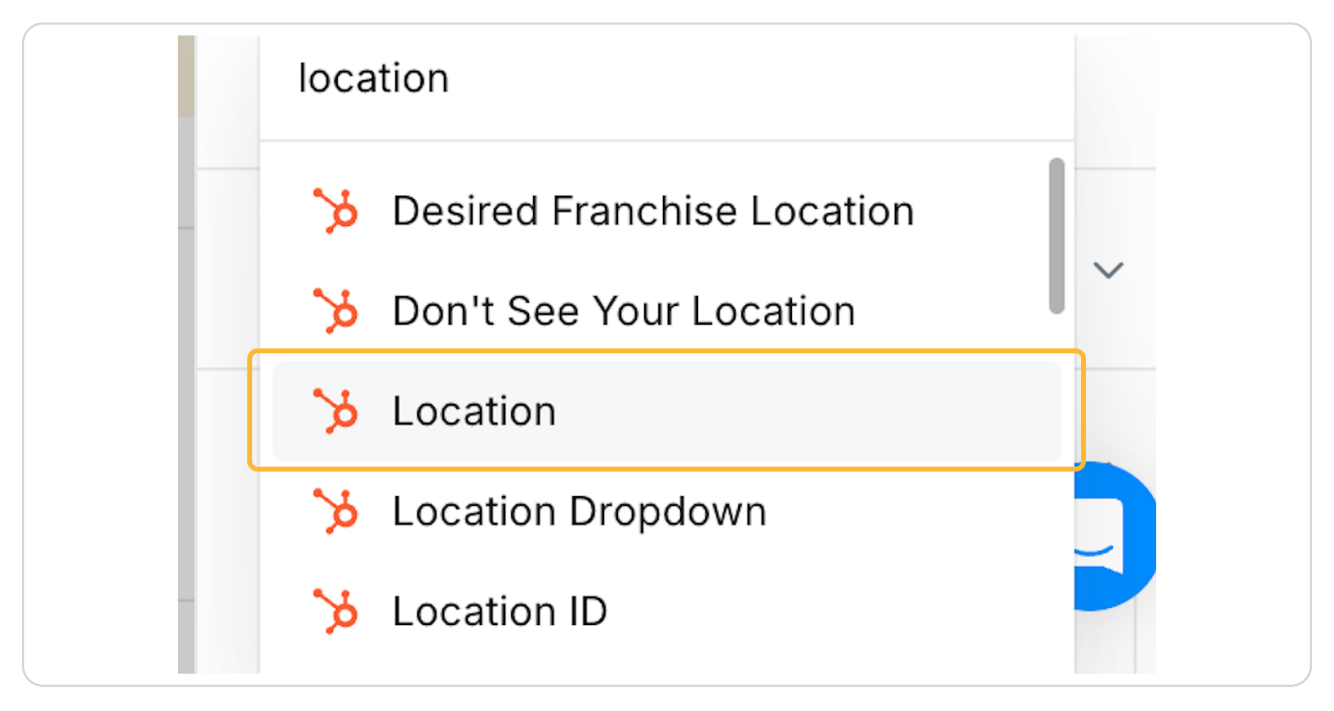

### STEP 15

# Click on Add property

| #log<br>Des | Create Date<br>Location<br>+ Add propert | Wed Dec 18th, 2(<br>- |
|-------------|------------------------------------------|-----------------------|
|             | Tags                                     |                       |

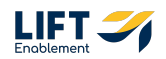

# Search for Studio Number

| 21 | Create Date   | Wed Dec 18th, 2024 a |   |
|----|---------------|----------------------|---|
|    | Location      | -                    |   |
|    | studio number |                      |   |
|    |               | 0                    |   |
|    | Tags          |                      | ~ |

#### **STEP 17**

# Click on SolaPro Studio Number(s)

| Des | Location -               |
|-----|--------------------------|
|     | studio number            |
|     | SolaPro Studio Nu CLE-04 |
|     | Notes                    |

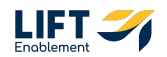

# The properties you searched for and added will appear in the HubSpot section of the Contact Details

| Colt Jones      | Details                     | $\triangleright$ |
|-----------------|-----------------------------|------------------|
|                 |                             |                  |
|                 | 🍗 HubSpot 🥑                 | ^                |
|                 | #ne<br>Contact Companies De | als Tickets      |
|                 | loca<br>Colt Jones          |                  |
|                 | Create Date Wed De          | c 18th, 2024 a   |
|                 | Location -                  |                  |
|                 | SolaPro Studi CLE-04        |                  |
|                 | + Add property              |                  |
|                 | Tags                        | ~                |
| Write a message |                             |                  |

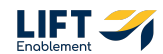

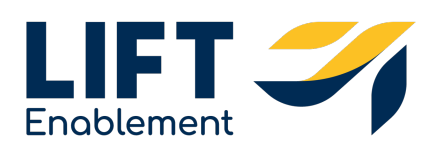